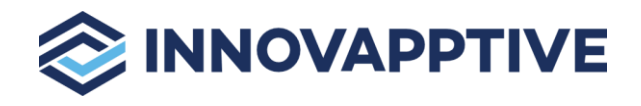

# Add Module for mWorkOrder Application

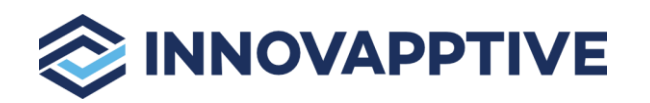

## Table of Contents

| 1. | Wo  | orkflow  | v to Add Custom Module (Issue Slip)     | 3  |
|----|-----|----------|-----------------------------------------|----|
| 1  | .1. | Req      | uirements                               | .3 |
| 2. | Cre | eate N   | laster Data                             | 4  |
| 3. | Cre | eate Is  | sue Slip Module                         | 4  |
| 3  | .1. | Ena      | ble Issue Slip Module                   | .5 |
| 4. | Cre | eate a   | Screen Inside the Module                | 6  |
| 5. | Со  | nfigur   | e Screen Elements                       | 7  |
| 5  | .1. | Неа      | der                                     | .7 |
| 5  | .2. | Bod      | у                                       | .9 |
|    | 5.2 | 2.1.     | Тар                                     | .9 |
|    | 5.2 | 2.2.     | List View                               | 11 |
|    | 5.2 | 2.3.     | Line Item Detail View                   | 13 |
| 5  | .3. | Foo      | ter                                     | 15 |
| 6. | De  | fine E   | xtensions or Fields1                    | 8  |
| 7. | Po  | stings   |                                         | 0  |
| 8. | Са  | II UI Se | ervices to Display Data in Application2 | 2  |
| 9. | Do  | cume     | nt Revision History2                    | 2  |

# 

# 1. Workflow to Add Custom Module (Issue Slip)

You can create a custom module (Issue Slip) in RACE for the mWorkOrder application without any dependency on coding. The following topics helps you understand how to; create a new custom module, add screens, add elements, define fields, and call services to display data in the application.

The following workflow makes you understand the structure of the new custom module.

- Module: It indicates the module in the application (for e.g., Issue Slip).
- **Floor Plans:** It indicates the screens inside the module (for e.g., List screen, Details screen, Search screen, etc.).
- Sections of Floor Plan: It indicates the sections inside the screens (for e.g., Header, Footer, Body, Navigation bar, etc.).
- **Component:** It indicates the components inside the sections (for e.g., buttons, icons, etc.).
- Elements: It indicates the elements (for e.g., Home icon, Save button, etc.).

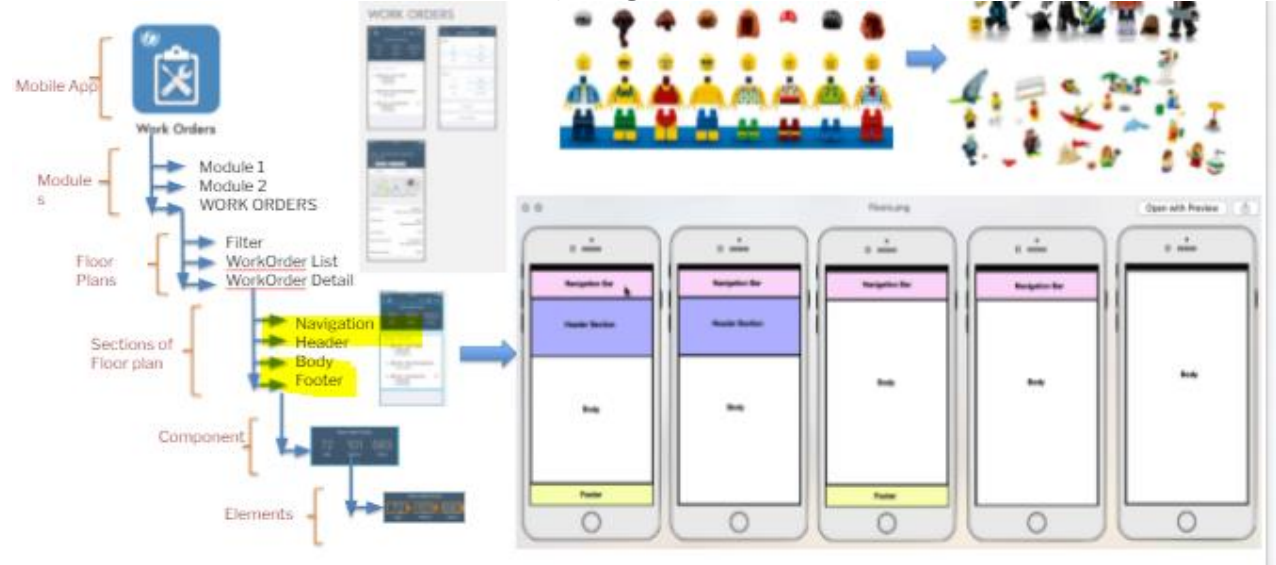

## 1.1. Requirements

Following are the requirements to create a module:

- Create a module and screens based on the design
- Add tabs and buttons inside the screens
- Add list view and display line item details when tapped on the line item
- Add create button and extensions to create the data by filling fields
- Add save or submit button to post the data
- Call services to display the posted data in the application

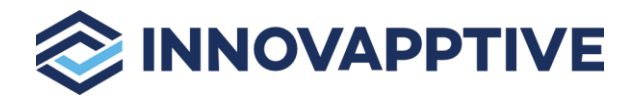

## 2. Create Master Data

Create master data for Modules and Screens and use the data during Scoping ID and Screen configurations.

Use the Modules and Screens menu to create master data.

To create master data:

- 1. Click Modules and Screens on the left panel.
- 2. Click the Create button next to the search field.
- 3. In the Create Modules & Screens section, enter ISSUESLIP in the Module Name field.
- 4. Enter or select the screen name in the Screen Name field.
- 5. Enter a short description in the Module Description field.
- 6. Click Create.
- 7. Select the Customizing Request in the Assign Transport Request window.
- 8. Click Submit.

## 3. Create Issue Slip Module

Create a new module based on the requirement with the help of BA. Fetch the data mentioned in the BADI and RFC name accordingly. Use the **Scoping** menu to add Issue Slip module.

To create Issue Slip module:

- 1. Click **Scoping** on the left panel.
- 2. Click the Create button next to the search field.
- 3. In the Create Scoping section, enter the following information.

| Field       | Description                                                                                                    |
|-------------|----------------------------------------------------------------------------------------------------|
| Туре        | Type of the feature/module:                                                                                                    |
|             | • <b>Custom</b> : New feature can be added in the application. You can add the entries under custom category with or without using the templates.                                                                                                    |
| System ID   | Indicates the SAP system like ECC, CRM, SRM to retrieve tables, fields, and BAPIs list in other screens like Defaults, Extensions.                                                                                                    |
| Module Name | Enter/select the name to define/identify the module. For example, <b>ISSUESLIP</b> .                                                                                                    |
|             | <b>NOTE:</b> To select the <b>Module Name</b> , create a module name as <b>ISSUESLIP</b> first in the <b>Modules and Screens</b> section. For more information, <i>Error! R eference source not found.</i> You can create master data such as Modules and Screens and use the data during Scoping ID and Screen configurations. |

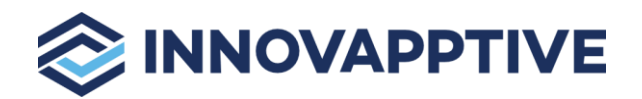

| Field           | Description                                                                                                    |
|-----------------|----------------------------------------------------------------------------------------------------|
| App ID          | Unique identity (alpha numeric) to specify the ID for the application. For example, <b>OPRDS</b> .                                                                                                    |
| Parent App ID   | Parent App ID of the module for which the <b>Module</b> is the sub-module.                                                                                                    |
| BOR Object ID   | Business object ID based on the transaction codes used for the configuration process.                                                                                                    |
| Description     | Description of the module/feature.                                                                                                    |
| Sequence No     | Defines the sequence or position of the screen for the Module.                                                                                                    |
| Title           | Title of the feature. This title appears in the application as a module/feature name.                                                                                                    |
| Action          | Select the type of the action:<br>• Create: To add a create section                                                                                                    |
|                 | Search: To add a search section                                                                                                    |
|                 | Display: To add a display section.                                                                                                    |
| Style           | Select the required icon and styles for the module.                                                                                                    |
| Active          | To show/hide the module/feature in the mobile application.                                                                                                    |
| Access Category | Enable/disable extension field based on user access:                                                                                                    |
|                 | T-Transaction Code                                                                                                    |
|                 | U-User Group                                                                                                    |
|                 | R-Role                                                                                                    |
|                 | A-Authorization Object.                                                                                                    |
| Access Value    | This field is used for data related to security. Based on the access category, data in this field needs to be maintained. For example, if you maintain a transaction code in the <b>Access Category</b> field then you must enter the t-code name in this field. Module/feature is displayed in the mobile application only if the user has access to the transaction code. |

#### 3.1. Enable Issue Slip Module

Enable the module if it is already created. Use **Scoping** feature to enable the module.

To enable the Issue Slip module:

- 1. Click **Scoping** on the left panel.
- 2. Enter the App ID or name as **Work Orders** in the search field. You can also select the module name in the **Module** field and filter the App IDs.
- 3. Select the **App ID** to enable.
- 4. Turn **ON** the **ACTIVE** toggle switch.
- 5. Click Save.

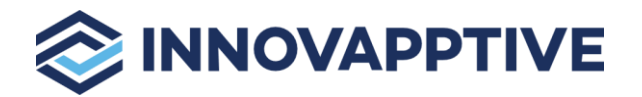

## 4. Create a Screen Inside the Module

Use the **Modules and Screens** menu to create different screens and as many required for the module like search, list, or detail screen.

To create a screen:

- 1. Click **Modules and Screens** on the left panel.
- 2. Click the Create button next to the search field.
- 3. In the **Create Modules & Screens** section, enter or select the module name in the **Module Name** field. For example, **ISSUESLIP**.
- 4. Enter or select the screen name in the Screen Name field. For example, ISLIPC\_LIST.
- 5. Enter the description in the **Module Description** field.
- 6. Enter the description in the **Screen Description** field.
- 7. Fill the other required details.
- 8. Click Create.
- 9. Select the Customizing Request in the Assign Transport Request window.
- 10. Click Submit.

You can see the created screens at the left side section for the module.

| ≡        |                                   | TIVE                       | m                                              | WorkOrder              |                                | $\downarrow$ | ŝ | ₿ | ٩ | $(\mathbf{b})$ |
|----------|-----------------------------------|----------------------------|------------------------------------------------|------------------------|--------------------------------|--------------|---|---|---|----------------|
| ft<br>I= | Home                              | Modules & S                | Screens                                        |                        | Edit Modules & Screens         |              |   |   |   | Ŀ              |
| 6        | Screens                           | Filters                    | ×                                              | Module Name*           | ISSUESLIP                      | රු           |   |   |   |                |
| *        | Defaults                          | Module                     | Issue Slips 🗸                                  | Screen Name*           | ISLIPC_LIST                    | 4            |   |   |   |                |
|          | Searches                          | Screen                     | v                                              | Module Description     | Issue Slips                    |              |   |   |   |                |
| <b>1</b> | Extensions                        | Module<br>Screen           | ISSUESLIP<br>ISLIPC_LIST                       | Screen Description     | Issue Slips Create List Screen |              |   |   |   |                |
| er<br>er | Performance<br>Localization       | Module Desc<br>Screen Desc | Issue Slips<br>Issue Slips Create List Screen  | Support UI Fields      |                                | රු           |   |   |   |                |
| <b>#</b> | Modules and Screens               | Module<br>Screen           | ISSUESLIP<br>ISLIPC_DETAILS                    | Use Variant<br>Get RFC |                                | ර            |   |   |   |                |
|          | Dynamic Forms                     | Module Desc<br>Screen Desc | Issue Slips<br>Issue Slips Create Details Sc…  | Post RFC               |                                | ළු           |   |   |   |                |
| 2        | GIS Maps                          | Module<br>Screen           | ISSUESLIP<br>ISLIPD_LIST                       | Get BADI               |                                | ළු           |   |   |   |                |
| Ð        | Color Coding                      | Module Desc<br>Screen Desc | Issue Slips<br>Issue Slips Display List Screen | Post BADI              |                                | ළු           |   |   |   |                |
|          | Barcode Layout Push Notifications | Module<br>Screen           | ISSUESLIP<br>ISLIPC_CNF_DETAILS                | Entity Set             |                                | 4            |   |   |   |                |
| Ð        | Attachment Config                 | Module Desc<br>Screen Desc | Issue Slips<br>Issue Slips Create Confirm D…   | Entity Type            |                                |              |   |   |   |                |

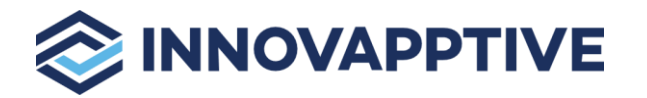

# 5. Configure Screen Elements

You can see the newly created screen in the **Screens** section and can add the elements or components inside the sections such as Header, Body, and Footer required for the screen based on the screen design, which is displayed in the application.

Use the **Screens** menu to configure screen elements like custom tabs, list view, buttons, or navigation icon, etc.

## 5.1. Header

Add Home button in the Header section to go back to the Dashboard or Home screen.

| 1:44 PM Tue 28 Jun                                                                                                    | in Progress                                                                                                    | 1 🗢 48% 🔳         |
|----------------------------------------------------------------------------------------------------|----------------------------------------------------------------------------------------------------|-------------------|
| 10                                                                                                    | My Slips                                                                                                    |                   |
|                                                                                                    | Work Orders (2) Issued Slips (0)                                                                                                    |                   |
| Q Search                                                                                                    | 837286                                                                                                    | EMERGENCY         |
| 2 items                                                                                                    | Reservation No.: 1223811                                                                                                    |                   |
| 837286 EMERGENCY Description: Change the conveynor belt Reservation No.: 1223811 Order Starts: 07.29.22 1 day left Plant: 1000-1 Components: 3 3 Outstanding • 0 Pending Approval • 0 Approved | <ul> <li>Select All</li> <li>Material: 400-421 Adjustment nuts</li> <li>Outstanding Qty: 100 PC<br/>Available Qty: 100 PC</li> <li>Required Qty: ○</li> <li>100</li> <li>PC +</li> <li>Pending Approval Qty: 0 PC</li> </ul> | >                 |
| 8372180 MEDIUM<br>Description: Change filter candles in purifier<br>Reservation No. 1223809                                                                                                    | Approved Qty: 0 PC<br>Issue Slips:                                                                                                    |                   |
| Order Starts: 08.18.22 18 days left<br>Plant: 1000-1<br>Components: 1<br>0 Outstanding • 0 Pending Approval • 1 Approved                                                                       | 0020       Material: 100-15mm xenon ballbearings         Outstanding Qty: 100 PC         Available Qty: 100 PC         Pending Approval Qty: 0 PC         Approved Qty: 0 PC         Issue Slips:                            | >                 |
|                                                                                                    | O030 Material: 5cm Valves Outstanding Qty: 100 PC Available Qty: 100 PC Pending Approval Qty: 0 PC                                                                                                    | >                 |
|                                                                                                    |                                                                                                    | Create Issue Slip |

To add a home button:

- 1. Click Screens on the left panel.
- 2. Click the Add icon next to the search field and click Create Screen.

|                              | ආ      |                                                  |
|------------------------------|--------|--------------------------------------------------|
| You can also click the Copy  |        | button on the details pane of an existing Screen |
| configuration to populate th | e prop | perties in the Create Screen section.            |

3. In the **Create Screen** section, enter the following information:

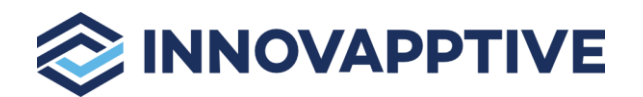

| Field Name           | Value                                               |
|----------------------|-----------------------------------------------------|
| Module               | <required dynamic="" module=""></required>          |
| Screen               | <required screen=""></required>                     |
| Screen Type          | <list screen=""></list>                             |
| Screen Area          | <header></header>                                   |
| Element              | <left button=""></left>                             |
| Element Type         | <home button=""></home>                             |
| UI Label             | <required name=""></required>                       |
| UI Position          | <required position=""></required>                   |
| Action               | <required action=""></required>                     |
| Action Type          | <required action="" type=""></required>             |
| Data Provider        | <required data="" provider=""></required>           |
| DP Key               | <required dp="" key=""></required>                  |
| Parent Data Provider | <required data="" parent="" provider=""></required> |

| ≡          |                     | TIVE              |                              | m     | mWorkOrder    |                                           |     | $\uparrow$ | $\downarrow$ | ŝ | <b>₽</b> | 2 | ட |
|------------|---------------------|-------------------|------------------------------|-------|---------------|-------------------------------------------|-----|------------|--------------|---|----------|---|---|
| <b>#</b>   | Home                | Screens           |                              |       |               | Edit Screen                               |     |            |              |   |          |   | Ģ |
|            | Scoping             | Search Screen Co  | nfigurations                 | Q + T |               |                                           |     |            |              |   |          |   |   |
| 5          | Screens             | Filters           |                              | ×     | Module Name*  | Issue Slips                               | ~   |            |              |   |          |   |   |
| *          | Defaults            | Module            | Issue Slips                  | ~     | Annual Manual | ISLIPC LIST                               | (2n |            |              |   |          |   |   |
| Y          | Filters             | Screen            | Issue Slips Create List Scre | een 🗸 | Screen Name   |                                           |     |            |              |   |          |   |   |
| ٩          | Searches            | Compations        |                              |       | Screen Type*  | List Screen                               | ~   |            |              |   |          |   |   |
| <b>.</b>   | Extensions          | ScreenType        | LISTSCREEN                   |       | Screen Area*  | Header                                    | ~   |            |              |   |          |   |   |
| 0          | Performance         | Element<br>Module | LEF TB TN<br>ISSUESLIP       |       | Element*      | Left Button                               | ~   |            |              |   |          |   |   |
| -0         |                     | Screen            | ISLIPC_LIST                  |       |               | Lines Duting                              |     |            |              |   |          |   |   |
|            |                     | ScreenType        | LISISCREEN                   |       | Element Type* | Home Button                               | ~   |            |              |   |          |   |   |
|            | Modules and Screens | Element<br>Module | LEF TB TN<br>ISSUESLIP       |       | Sequence No   | 0                                         |     |            |              |   |          |   |   |
|            | Dynamic Forms 🗸     | Screen            | ISLIPC_LIST                  | OFF   | UI Label      | Home Button                               |     |            |              |   |          |   |   |
|            | Deactivate Forms    | ScreenType        | LISTSCREEN                   |       |               |                                           |     |            |              |   |          |   |   |
| 2          | GIS Maps            | Element           | TAB                          |       | Sub Title     |                                           |     |            |              |   |          |   |   |
| <b>4</b> 3 | Color Coding        | Screen            | ISLIPC_LIST                  | ON O  | UI Position   | Left                                      | ~   |            |              |   |          |   |   |
|            | Barcode Lavout      | ScreenType        | LISTSCREEN                   |       | Action        |                                           | Ø   |            |              |   |          |   |   |
|            | Push Notifications  | Element           |                              |       |               | CET                                       |     |            |              |   |          |   |   |
|            | - usir Nouncations  | Screen            | ISLIPC_LIST                  | ON O  | Action Type   | GEI                                       | ~   |            |              |   |          |   |   |
| Ð          | Attachment Config   | ScreenType        | LISTSCREEN                   |       | Style         | {"IOS":{"ICON":"ea2b","SELECTEDICON":"",' | Ф   |            |              |   |          |   |   |

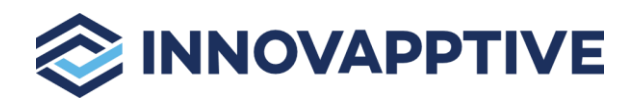

| ≡        |                     |                  |                              |       | m   | WorkOrder            |                                           | Ø | <u>↑</u> | $\downarrow$ | <u>نې</u> | ₿ | Ċ |
|----------|---------------------|------------------|------------------------------|-------|-----|----------------------|-------------------------------------------|---|----------|--------------|-----------|---|---|
| #        | Home                | Screens          |                              |       |     | Action Type          | GET                                       | ~ |          |              |           |   |   |
| =        | Scoping             | Search Screen C  | onfigurations                | Q + T |     | Style                | {"IOS":{"ICON":"ea2b","SELECTEDICON":"",' | Ø |          |              |           |   |   |
|          | Screens             | Filters          |                              |       | ×   |                      | University                                |   |          |              |           |   |   |
| *        | Defaults            | Module           | Issue Slips                  |       | ~   | Layout               | Honzontai                                 | ~ |          |              |           |   |   |
| <b>T</b> | Filters             | Screen           | Issue Slips Create List Scre | en    | ~   | Data Provider        |                                           | ත |          |              |           |   |   |
| ۵        | Searches            | ScreenType       | LISTSCREEN                   |       |     | DP Key               |                                           |   |          |              |           |   |   |
| 46       | Extensions          | Element          | LEFTBIN                      |       |     | Parent Data Provider |                                           |   |          |              |           |   |   |
| •        | Performance         | Module<br>Screen | ISSUESLIP<br>ISLIPC LIST     |       |     |                      |                                           |   |          |              |           |   |   |
| đ        | Localization        | ScreenType       | LISTSCREEN                   |       |     | Active               |                                           |   |          |              |           |   |   |
| ß        | Modules and Screens | Element          | LEFTBTN                      |       |     | Form Name            |                                           | む |          |              |           |   |   |
|          | Dynamic Forms 🗸     | Module<br>Screen | ISSUESLIP<br>ISLIPC_LIST     |       | OFF | UI Label             |                                           |   |          |              |           |   |   |
|          | Deactivate Forms    | ScreenType       | LISTSCREEN                   |       |     | UI Label             |                                           |   |          |              |           |   |   |
| 2        | GIS Maps            | Element          | TAB                          |       |     |                      |                                           |   |          |              |           |   |   |
| 63       | Color Coding        | Screen           | ISLIPC_LIST                  | C     |     |                      |                                           |   |          |              |           |   |   |
|          | Barcode Lavout      | ScreenType       | LISTSCREEN                   |       |     |                      |                                           |   |          |              |           |   |   |
|          | Push Notifications  | Element          | LISTVIEW                     |       |     |                      |                                           |   |          |              |           |   |   |
|          | Attachment Config   | Screen           | ISLIPC_LIST                  | ( C   |     |                      | Save 🖓 🛍 🕽                                | ĸ |          |              |           |   |   |
| ø        | Attachment Config   | ScreenType       | LISTSCREEN                   |       |     |                      |                                           |   |          |              |           |   |   |

## 5.2. Body

Configure elements like Tab, List View, Line Item details in the Body section.

#### 5.2.1. Tab

Add Tab to display List and Detail view.

| 1:44 PM Tue 28 Jun                                                                                                    | in Progress 48%<br>My Slips                                                                                                    |                   |  |  |  |  |
|----------------------------------------------------------------------------------------------------|----------------------------------------------------------------------------------------------------|-------------------|--|--|--|--|
|                                                                                                    | Work Orders (2) Issued Slips (0)                                                                                                    |                   |  |  |  |  |
| Q Search                                                                                                    | 837286 Description: Change the conveynor belt                                                                                                    | EMERGENCY         |  |  |  |  |
| 2 items                                                                                                    | Reservation No.: 1223811                                                                                                    |                   |  |  |  |  |
| <b>837286</b> EMERGENCY<br>Description: Change the conveynor belt<br>Reservation No.: 1223811<br>Order Starts: 07.29.22 1 day left<br>Plant: 1000-1<br>Components: 3<br>3 Outstanding • 0 Pending Approval • 0 Approved | <ul> <li>Select All</li> <li>Outstanding Qty: 100 PC<br/>Available Qty: 100 PC</li> <li>Required Qty:</li></ul>                                                                                                 | >                 |  |  |  |  |
| 8372180 MEDIUM<br>Description: Change filter candles in purifier<br>Recording No. 1223809                                                                                                    | Approved Qty: 0 PC<br>Issue Slips:                                                                                                    |                   |  |  |  |  |
| Order Starts: 08.18.22 18 days left<br>Plant: 1000-1<br>Components: 1<br>0 Outstanding • 0 Pending Approval • 1 Approved                                                                                                | <ul> <li>Material: 100-15mm xenon ballbearings</li> <li>Outstanding Qty: 100 PC</li> <li>Available Qty: 100 PC</li> <li>Pending Approval Qty: 0 PC</li> <li>Approved Qty: 0 PC</li> <li>Issue Slips:</li> </ul> | >                 |  |  |  |  |
|                                                                                                    | 0030       Material: 5cm Valves         Outstanding Qty: 100 PC         Available Qty: 100 PC         Pending Approval Qty: 0 PC                                                                                | >                 |  |  |  |  |
|                                                                                                    |                                                                                                    | Create Issue Slip |  |  |  |  |

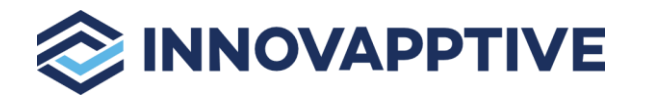

To a add tab:

1. Click Screens on the left panel.

+

2. Click the Add icon next to the search field and click Create Screen.

3. In the **Create Screen** section, enter the following information:

| Field Name           | Value                                               |
|----------------------|-----------------------------------------------------|
| Module               | <required dynamic="" module=""></required>          |
| Screen               | <required screen=""></required>                     |
| Screen Type          | <list screen=""></list>                             |
| Screen Area          | <body></body>                                       |
| Element              | <tab></tab>                                         |
| Element Type         | <line item="" tab=""></line>                        |
| UI Label             | <required name=""></required>                       |
| UI Position          | <required position=""></required>                   |
| Action               | <required action=""></required>                     |
| Action Type          | <required action="" type=""></required>             |
| Data Provider        | <required data="" provider=""></required>           |
| DP Key               | <required dp="" key=""></required>                  |
| Parent Data Provider | <required data="" parent="" provider=""></required> |

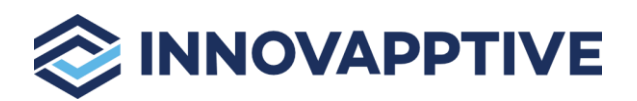

| ≡         |                     |                      |                             |            | m\  | WorkOrder     |                | b   | <u>^</u> | <u> </u> | }<br>₽ | ٩ | Ċ |
|-----------|---------------------|----------------------|-----------------------------|------------|-----|---------------|----------------|-----|----------|----------|--------|---|---|
| <b>ff</b> | Home                | Screens              |                             |            |     |               | Edit Scr       | een |          |          |        |   | Ģ |
| I         | Scoping             | Search Screen Cor    | nfigurations                | Q + T      |     |               |                |     |          |          |        |   |   |
| 5         | Screens             | Filters              |                             |            | ×   | Module Name*  | Issue Slips    | ~   |          |          |        |   |   |
| *         | Defaults            | Module               | Issue Slips                 |            | ~   |               | ISLIPC LIST    | Ch  |          |          |        |   |   |
| T         | Filters             | Screen               | Issue Slips Create List Scr | reen       | ~   | screen Name   | _              |     |          |          |        |   |   |
| ٩         | Searches            | ScreenType           | LISTSCREEN                  |            |     | Screen Type*  | List Screen    | ~   |          |          |        |   |   |
| *         | Extensions          | Element              | LEETRIN                     |            |     | Screen Area*  | Body           | ~   |          |          |        |   |   |
| <u> </u>  | Performance         | Module               | ISSUESLIP                   | ON         | 0   | Element*      | Tab            | ~   |          |          |        |   |   |
| e         | Localization        | Screen<br>ScreenType | ISLIPC_LIST<br>LISTSCREEN   |            |     | Element Type* | Line Items Tab | ~   |          |          |        |   |   |
| ß         | Modules and Screens | Element              | LEFTBTN                     |            |     |               | 0              |     |          |          |        |   |   |
|           | Dynamic Forms 🗸     | Module               |                             | $\bigcirc$ | OFF | Sequence No   |                |     |          |          |        |   |   |
|           | Deactivate Forms    | ScreenType           | LISTSCREEN                  |            | - 1 | UI Label      | Workorders     |     |          |          |        |   |   |
| F01       | CIC Mass            | Element              | ТАВ                         |            |     | Sub Title     |                |     |          |          |        |   |   |
|           | GIS Maps            | Module<br>Screen     | ISSUESLIP<br>ISLIPC_LIST    |            | 0   | UI Position   | Left           | ~   |          |          |        |   |   |
| 59        | Color Coding        | ScreenType           | LISTSCREEN                  |            |     |               |                | Ch  |          |          |        |   |   |
|           | Barcode Layout      | Element              | LISTVIEW                    |            |     | Action        |                |     |          |          |        |   |   |
| *         | Push Notifications  | Module<br>Screen     | ISSUESLIP<br>ISLIPC_LIST    | ON         | 0   | Action Type   | GET            | ~   |          |          |        |   |   |
| I         | Attachment Config   | ScreenType           | LISTSCREEN                  |            |     | Style         |                | රු  | D        |          |        |   |   |

| ≡  |                     | MNOVAPPTIVE mW       |                            |          |       |                      |            | Ø   | $\uparrow$ | $\downarrow$ | ()<br>() | Ċ |
|----|---------------------|----------------------|----------------------------|----------|-------|----------------------|------------|-----|------------|--------------|----------|---|
| #  | Home                | Screens              |                            |          |       | Style                |            | ත   |            |              |          |   |
| =  | Scoping             | Search Screen C      | onfigurations              | Q + T    |       | Layout               | Horizontal | ~   |            |              |          |   |
| ۵  | Screens             | Filters              |                            |          | ~     | Data Provider        | WORKORDERS | ත   |            |              |          |   |
| *  | Defaults            | Module               | Issue Slips                |          | ~     |                      |            |     |            |              |          |   |
| T  | Filters             | Screen               | Issue Slips Create List Sc | reen     | ~     | DP Key               |            | 4   |            |              |          |   |
| ٩  | Searches            | ScreenType           | LISTSCREEN                 |          |       | Parent Data Provider |            |     |            |              |          |   |
| đ  | Extensions          | Element              | LEFTBTN                    |          |       | Active               |            |     |            |              |          |   |
|    | Performance         | Module               | ISSUESLIP                  | 0        | N O   |                      |            | (h  |            |              |          |   |
| đ  | Localization        | ScreenType           | LISTSCREEN                 |          |       | Form Name            |            | 40  |            |              |          |   |
| æ  | Modules and Screens | Element              | LEFTBTN                    |          |       | UI Label             |            |     |            |              |          |   |
|    | Dynamic Forms 🗸     | Module<br>Screen     | ISSUESLIP<br>ISLIPC_LIST   | C        | ) OFF | UI Label             |            |     |            |              |          |   |
|    | Deactivate Forms    | ScreenType           | LISTSCREEN                 |          |       |                      |            |     |            |              |          |   |
| 2  | GIS Maps            | Element<br>Module    | TAB                        |          | ~     |                      |            |     |            |              |          |   |
| 43 | Color Coding        | Screen               | ISLIPC_LIST                |          |       |                      |            |     |            |              |          |   |
|    | Barcode Layout      | Screen lype          | LISTSCREEN                 |          |       |                      | Save 🕐     | ů × |            |              |          |   |
|    | Push Notifications  | Module               | ISSUESLIP                  | 6        |       |                      |            |     |            |              |          |   |
| Ð  | Attachment Config   | Screen<br>ScreenType | ISLIPC_LIST<br>LISTSCREEN  | <u> </u> |       | 199                  |            |     |            |              |          |   |

## 5.2.2. List View

Add List View in the Tab to view required data in a List view.

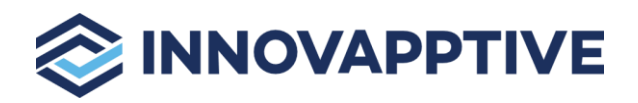

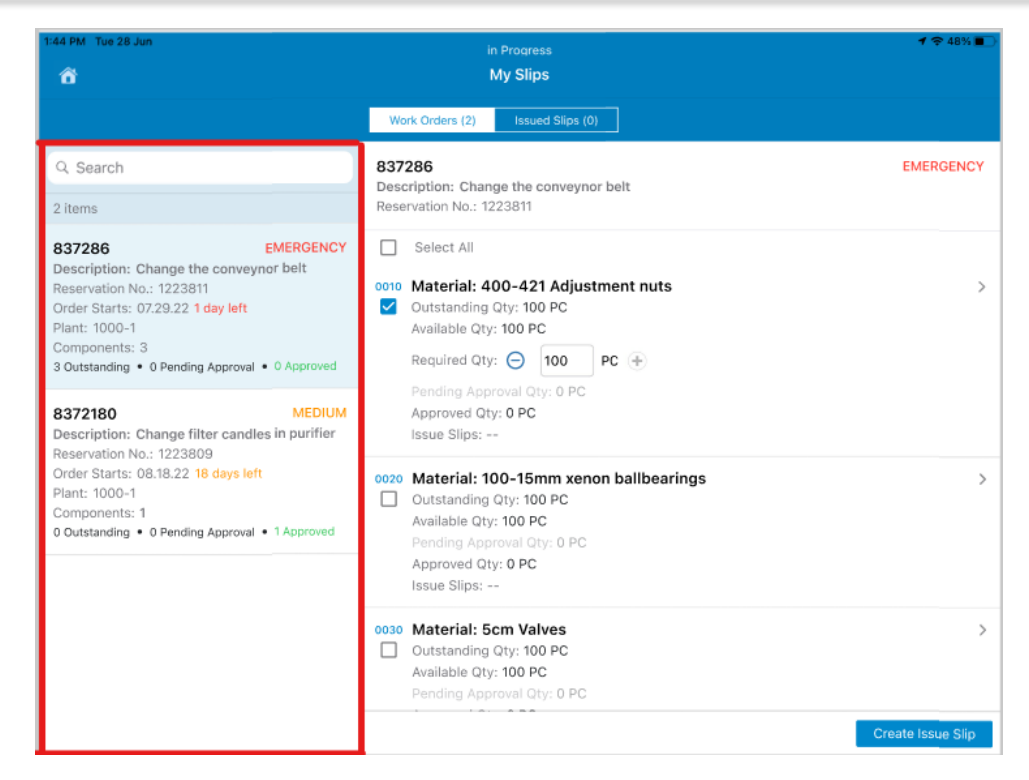

To add a list view:

- 1. Click Screens on the left panel.
- 2. Click the Add icon next to the search field and click Create Screen.
- 3. In the Create Screen section, enter the following information:

| Field Name   | Value                                      |
|--------------|--------------------------------------------|
| Module       | <required dynamic="" module=""></required> |
| Screen       | <required screen=""></required>            |
| Screen Type  | <list screen=""></list>                    |
| Screen Area  | <body></body>                              |
| Element      | <list view=""></list>                      |
| Element Type | <search list="" view=""></search>          |
| UI Label     | <required name=""></required>              |
| UI Position  | <required position=""></required>          |
| Action       | <required action=""></required>            |
| Action Type  | <required action="" type=""></required>    |

12 | Add Module for mWorkOrder

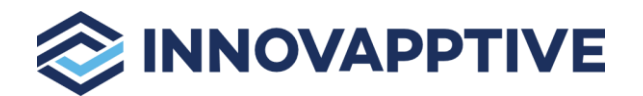

| Data Provider        | <required data="" provider=""></required>           |
|----------------------|-----------------------------------------------------|
| DP Key               | <required dp="" key=""></required>                  |
| Parent Data Provider | <required data="" parent="" provider=""></required> |

| ≡        |                     | TIVE                 |                            |            | m   | WorkOrder     |                  | Ø  | $\uparrow$ | $\downarrow$ | ŵ | ₽ 3 | ) ( <u>)</u> |
|----------|---------------------|----------------------|----------------------------|------------|-----|---------------|------------------|----|------------|--------------|---|-----|--------------|
| Ħ        | Home                | Screens              |                            |            |     |               | Edit Screen      |    |            |              |   |     | C            |
| I        | Scoping             | Search Screen Co     | nfigurations               | Q + T      |     |               |                  |    |            |              |   |     |              |
| 5        | Screens             | Filters              |                            |            | ×   | Module Name*  | Issue Slips      | ~  |            |              |   |     |              |
| *        | Defaults            | Module               | Issue Slips                |            | ~   | Screen Name*  | ISLIPC_LIST      | ත  |            |              |   |     |              |
| T        | Filters             | Screen               | Issue Slips Create List Sc | reen       | ~   | Screen Type*  | List Screen      | ~  |            |              |   |     |              |
| ۵        | Searches            | ScreenType           | LISTSCREEN                 |            |     | Screen type   |                  |    |            |              |   |     |              |
| \$       | Extensions          | Element              | LEFTBTN                    |            |     | Screen Area*  | Body             | ~  |            |              |   |     |              |
| <u> </u> | Performance         | Module               | ISSUESLIP                  | ON         | 0   | Element*      | List View        | ~  |            |              |   |     |              |
| e        | Localization        | ScreenType           | LISTSCREEN                 |            |     | Element Type* | Search List View | ~  |            |              |   |     |              |
| FF       | Modules and Screens | Element              | LEFTBTN                    |            |     | Sequence No.  | 2                |    |            |              |   |     |              |
|          | Dynamic Forms 🗸     | Module               | ISSUESLIP                  | $\bigcirc$ | OFF | Sequence no   |                  |    |            |              |   |     |              |
|          | Deactivate Forms    | ScreenType           | LISTSCREEN                 |            | - 1 | UI Label      | Search           |    |            |              |   |     |              |
| E.01     | CIS Mane            | Element              | TAB                        |            |     | Sub Title     |                  |    |            |              |   |     |              |
|          |                     | Module<br>Screen     | ISSUESLIP<br>ISLIPC_LIST   | ON         | 0   | UI Position   | Center           | ~  |            |              |   |     |              |
| -        |                     | ScreenType           | LISTSCREEN                 |            |     |               | ISLIPC LIST      | en |            |              |   |     |              |
|          | Barcode Layout      | Element              | LISTVIEW                   |            |     | Action        | ISLIFO_LIST      | 40 |            |              |   |     |              |
| -        | Push Notifications  | Module               | ISSUESLIP                  | ON         | 0   | Action Type   | GET              | ~  |            |              |   |     |              |
| Ø        | Attachment Config   | Screen<br>ScreenType | ISLIPC_LIST<br>LISTSCREEN  |            |     | Style         |                  | ත  |            |              |   |     |              |

|          |                     | © INNOVAPPTIVE mV    |                            |        | WorkOrder            |            | Ø   | <u>^</u> | $\downarrow$ | ŝ | ٢ | $\bigcirc$ |
|----------|---------------------|----------------------|----------------------------|--------|----------------------|------------|-----|----------|--------------|---|---|------------|
| ft       | Home                | Screens              |                            |        | Action Type          | GET        | ~   |          |              |   |   |            |
| 1        | Scoping             | Search Screen C      | Configurations             | Q + T  | Style                |            | ත   |          |              |   |   |            |
| 6        | Screens             | Filters              |                            | ×      | Laura                | Horizontal | ~   |          |              |   |   |            |
| *        | Defaults            | Module               | Issue Slips                | ~      | Layout               |            | Ch. |          |              |   |   |            |
| T        | Filters             | Screen               | Issue Slips Create List Sc | reen 🗸 | Data Provider        |            | 92  |          |              |   |   |            |
| ۵        | Searches            | ScreenType           | LISTSCREEN                 |        | DP Key               |            |     |          |              |   |   |            |
| 40       | Extensions          | Element              | LEFTBTN                    |        | Parent Data Provider |            |     |          |              |   |   |            |
| <b>a</b> | Performance         | Module<br>Screen     | ISSUESLIP<br>ISLIPC LIST   | ON O   | Parent Data Provider |            |     |          |              |   |   |            |
| ď        | Localization        | ScreenType           | LISTSCREEN                 |        | Active               | ONOLU      |     |          |              |   |   |            |
| <b>6</b> | Modules and Screens | Element              | LEFTBTN                    |        | Form Name            |            | đ   |          |              |   |   |            |
|          | Dynamic Forms 🗸     | Screen               | ISSUESLIP<br>ISLIPC_LIST   | OFF    | UI Label             |            |     |          |              |   |   |            |
|          | Deactivate Forms    | ScreenType           | LISTSCREEN                 |        | UI Label             |            |     |          |              |   |   |            |
| 2        | GIS Maps            | Element<br>Module    | TAB<br>ISSUESLIP           |        |                      |            |     |          |              |   |   |            |
| Ð        | Color Coding        | Screen               | ISLIPC_LIST                |        |                      |            |     |          |              |   |   |            |
|          | Barcode Layout      | Element              | LISTVIEW                   |        |                      |            |     |          |              |   |   |            |
| ۲        | Push Notifications  | Module               | ISSUESLIP                  | ON O   |                      | Save 🖓 🏛 🗙 |     |          |              |   |   |            |
| Ø        | Attachment Config   | Screen<br>ScreenType | ISLIPC_LIST<br>LISTSCREEN  |        |                      |            |     |          |              |   |   |            |

#### 5.2.3. Line Item Detail View

Add a **Detail View** in the Tab to view details of a required line item when you click on it.

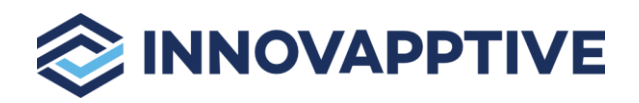

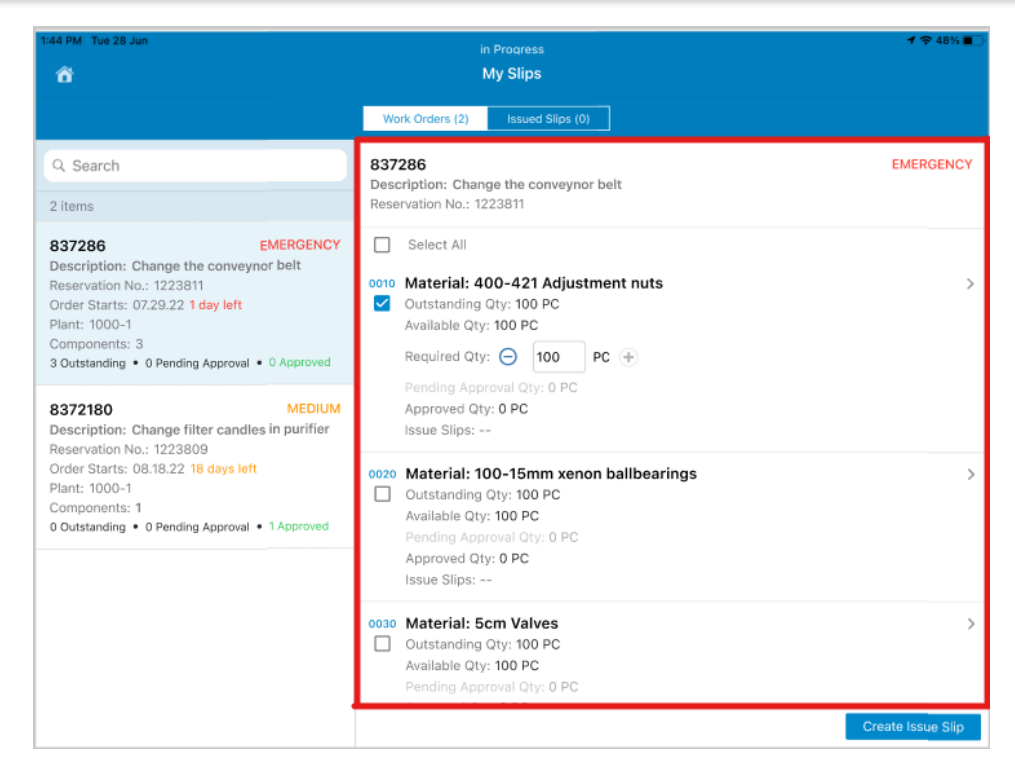

To add a line item detail view:

- 1. Click Screens on the left panel.
- 2. Click the Add icon next to the search field and click Create Screen.
- 3. In the Create Screen section, enter the following information:

| Field Name   | Value                                      |
|--------------|--------------------------------------------|
| Module       | <required dynamic="" module=""></required> |
| Screen       | <required screen=""></required>            |
| Screen Type  | <detail screen=""></detail>                |
| Screen Area  | <body></body>                              |
| Element      | <list view=""></list>                      |
| Element Type | <check list="" view=""></check>            |
| UI Label     | <required name=""></required>              |
| UI Position  | <required position=""></required>          |
| Action       | <required action=""></required>            |
| Action Type  | <required action="" type=""></required>    |

14 | Add Module for mWorkOrder

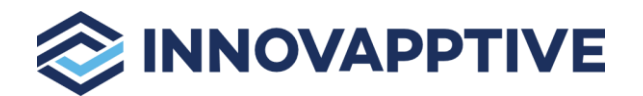

| Data Provider        | <required data="" provider=""></required>           |
|----------------------|-----------------------------------------------------|
| DP Key               | <required dp="" key=""></required>                  |
| Parent Data Provider | <required data="" parent="" provider=""></required> |

| ≡          |                     | TIVE                 |                                | 1            | mWorkOrder    |                 | Ø | <u> </u> | $\downarrow$ | ŝ | ₿ | ٤ | $(\mathbf{J})$ |
|------------|---------------------|----------------------|--------------------------------|--------------|---------------|-----------------|---|----------|--------------|---|---|---|----------------|
| #          | Home                | Screens              | figurations                    | 0 <b>+</b> T |               | Edit Screen     |   |          |              |   |   |   | Ċ              |
|            | Scoping             | Gearch Golden Gol    | Ingurations                    | <u> </u>     |               |                 |   |          |              |   |   |   |                |
| 6          | Screens             | Filters              |                                |              | Module Name*  | Issue Slips     | ~ |          |              |   |   |   |                |
| *          | Defaults            | Module               | Issue Slips                    | ~            | Screen Name*  | ISLIPC_DETAILS  | 2 |          |              |   |   |   |                |
| Y          | Filters             | Screen               | Issue Slips Create Details S   | creen ~      |               | Datail Screen   |   |          |              |   |   |   |                |
| Q          | Searches            |                      |                                |              | Screen Type*  | Detail Screen   | ÷ |          |              |   |   |   |                |
| <b>3</b> 6 | Extensions          | Element<br>Module    |                                |              | Screen Area*  | Body            | ~ |          |              |   |   |   |                |
| æ          | Performance         | Screen<br>ScreenType | ISLIPC_DETAILS<br>DETAILSCREEN |              | Element*      | List View       | ~ |          |              |   |   |   |                |
| ď          | Localization        | Element              | LISTVIEW                       |              | Element Type* | Check List View | ~ |          |              |   |   |   |                |
| F          | Modules and Screens | Module               | ISSUESLIP                      | OFF          | Comment No.   | 2               |   |          |              |   |   |   |                |
|            | Dynamic Forms 🗸     | Screen<br>ScreenType | ISLIPC_DETAILS<br>DETAILSCREEN |              | Sequence No   |                 |   |          |              |   |   |   |                |
|            | Deactivate Forms    | Element              | LISTVIEW                       |              | UI Label      | Details Screen  |   |          |              |   |   |   |                |
| 201        |                     | Module               | ISSUESLIP                      | OFF          | Sub Title     |                 |   |          |              |   |   |   |                |
| ×          | GIS Maps            | Screen<br>ScreenType | ISLIPC_DETAILS<br>DETAILSCREEN |              | UII Position  | Center          | ~ |          |              |   |   |   |                |
| 479        | Color Coding        | Element              | BTN                            |              | of Position   |                 | 0 |          |              |   |   |   |                |
|            | Barcode Layout      | Module               | ISSUESLIP                      |              | Action        |                 | 언 |          |              |   |   |   |                |
| ۲          | Push Notifications  | ScreenType           | ISLIPC_DETAILS<br>DETAILSCREEN |              | Action Type   | GET             | ~ |          |              |   |   |   |                |
| Ð          | Attachment Config   |                      |                                |              | Style         |                 | Ø | D        |              |   |   |   |                |

| =         |                     | TIVE                 |                                | WorkOrder |       | 0                    | $\uparrow$      | $\downarrow$ | \$ | ٢ | $(\mathbf{J})$ |  |  |
|-----------|---------------------|----------------------|--------------------------------|-----------|-------|----------------------|-----------------|--------------|----|---|----------------|--|--|
| -         | Home                | Screens              |                                |           |       | Style                | 6               | 5            |    |   |                |  |  |
| =         | Scoping             | Search Screen C      | onfigurations                  | Q + T     |       | Layout               | Horizontal      | ~            |    |   |                |  |  |
|           | Screens             | Filters              |                                |           | ×     | Data Braulder        | ISLIP WODETAILS | ղ            |    |   |                |  |  |
| *         | Defaults            | Module               | Issue Slips                    |           | ~     | Data Provider        |                 |              |    |   |                |  |  |
| T         | Filters             | Screen               | Issue Slips Create Details     | Screen    | ~     | DP Key               |                 |              |    |   |                |  |  |
| ۵         | Searches            |                      |                                |           |       | Parent Data Provider |                 |              |    |   |                |  |  |
| <b>\$</b> | Extensions          | Element<br>Module    | ISSUESLIP                      |           |       | Active               |                 |              |    |   |                |  |  |
| <b>a</b>  | Performance         | Screen<br>ScreenType | ISLIPC_DETAILS<br>DETAILSCREEN |           |       |                      |                 | h            |    |   |                |  |  |
| ď         | Localization        | Element              | LISTVIEW                       |           |       | Form Name            | 3               | 9            |    |   |                |  |  |
| 8         | Modules and Screens | Module               | ISSUESLIP                      |           | O OFF | UI Label             |                 |              |    |   |                |  |  |
|           | Dynamic Forms 🗸     | ScreenType           | DETAILSCREEN                   |           |       | UI Label             |                 |              |    |   |                |  |  |
|           | Deactivate Forms    | Element              | LISTVIEW                       |           |       |                      |                 |              |    |   |                |  |  |
| 2         | GIS Maps            | Module<br>Screen     | ISSUESLIP<br>ISLIPC_DETAILS    |           | OFF   |                      |                 |              |    |   |                |  |  |
| 1         | Color Coding        | ScreenType           | DETAILSCREEN                   |           |       |                      |                 |              |    |   |                |  |  |
|           | Barcode Layout      | Element<br>Module    | BTN                            | 12        |       |                      | Save 🖄 🛍 🗙      |              |    |   |                |  |  |
| *         | Push Notifications  | Screen               | ISLIPC_DETAILS                 | 4         |       |                      |                 |              |    |   |                |  |  |
| Ð         | Attachment Config   | ScreenType           | DETAILSCREEN                   |           |       |                      |                 |              |    |   |                |  |  |

## 5.3. Footer

Add Create Issue Slip button in the Footer to create or add issue slip details.

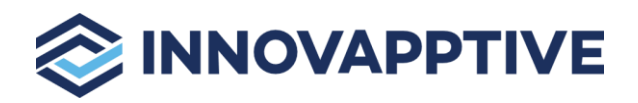

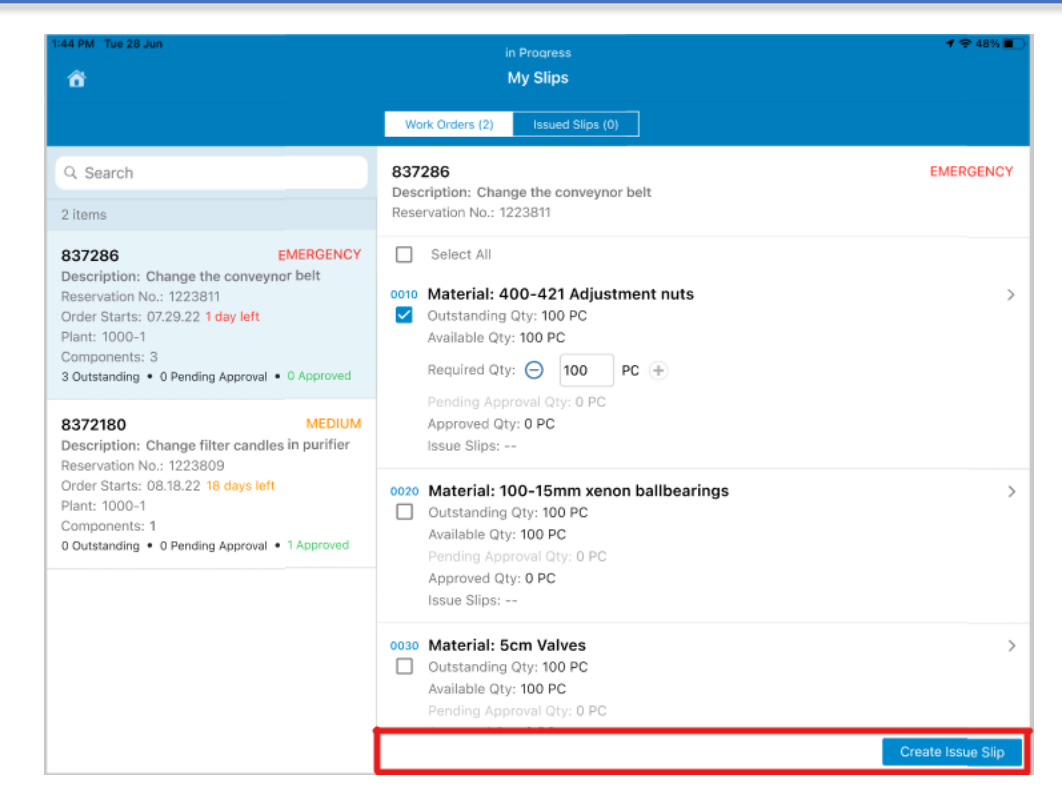

To add a create button:

1. Click Screens on the left panel.

+

- 2. Click the Add icon next to the search field and click Create Screen.
- 3. In the Create Screen section, enter the following information:

| Field Name   | Value                                      |
|--------------|--------------------------------------------|
| Module       | <required dynamic="" module=""></required> |
| Screen       | <required screen=""></required>            |
| Screen Type  | <detail screen=""></detail>                |
| Screen Area  | <footer></footer>                          |
| Element      | <button></button>                          |
| Element Type | <create></create>                          |
| UI Label     | <required name=""></required>              |
| UI Position  | <required position=""></required>          |
| Action       | <required action=""></required>            |
| Action Type  | <required action="" type=""></required>    |

16 | Add Module for mWorkOrder

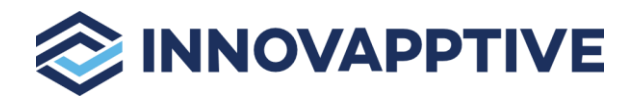

| Data Provider        | <required data="" provider=""></required>           |
|----------------------|-----------------------------------------------------|
| DP Key               | <required dp="" key=""></required>                  |
| Parent Data Provider | <required data="" parent="" provider=""></required> |

| ≡        |                     | TIVE                 |                                | 1      | mWorkOrder    |                    | Ø  | <u>↑</u> | $\downarrow$ | ŝ | ₿ | ٤ | Ċ |
|----------|---------------------|----------------------|--------------------------------|--------|---------------|--------------------|----|----------|--------------|---|---|---|---|
| #        | Home                | Screens              | nfigurations                   |        |               | Edit Screen        |    |          |              |   |   |   | Ċ |
|          | Scoping             | Filtere              | garatorio                      | ×      |               |                    |    |          |              |   |   |   |   |
| 5        | Screens             | Filters              |                                |        | Module Name*  | Issue Slips        | ~  |          |              |   |   |   |   |
| *        | Defaults            | Module               | Issue Slips                    | ~      | Screen Name*  | ISLIPC_DETAILS     | ත  |          |              |   |   |   |   |
| T        | Filters             | Screen               | Issue Slips Create Details Sc  | reen ~ | Screen Type*  | Detail Screen      | ~  |          |              |   |   |   |   |
| ٩        | Searches            | Element              | LISTVIEW                       |        | Screen type   |                    |    |          |              |   |   |   |   |
| \$       | Extensions          | Module               | ISSUESLIP                      |        | Screen Area*  | Footer             | ~  |          |              |   |   |   |   |
| <u> </u> | Performance         | Screen<br>ScreenType | ISLIPC_DETAILS<br>DETAILSCREEN |        | Element*      | Button             | ~  |          |              |   |   |   |   |
| ď        | Localization        | Element              | LISTVIEW                       |        | Element Type" | Create             | ~  |          |              |   |   |   |   |
| <b>F</b> | Modules and Screens | Module               | ISSUESLIP                      | OFF    | Brownt Alert  | ODEE               |    |          |              |   |   |   |   |
|          | Dynamic Forms 🗸     | Screen<br>ScreenType | ISLIPC_DETAILS<br>DETAILSCREEN |        | Frompt Alert  |                    |    |          |              |   |   |   |   |
|          | Deactivate Forms    | Element              | LISTVIEW                       |        | Sequence No   | 0                  |    |          |              |   |   |   |   |
| E.01     | GIS Maps            | Module               | ISSUESLIP                      | OFF    | UI Label      | Create Issue Slip  |    |          |              |   |   |   |   |
|          | Color Coding        | ScreenType           | DETAILSCREEN                   |        | Sub Title     |                    |    |          |              |   |   |   |   |
| - 10     | Barcada Lavaut      | Element              | BTN                            |        |               | Right              | ~  |          |              |   |   |   |   |
|          |                     | Module               |                                | ON O   | UI Position   |                    |    |          |              |   |   |   |   |
| *        | Push Notifications  | ScreenType           | DETAILSCREEN                   |        | Action        | ISLIPC_CNF_DETAILS | ළු |          |              |   |   |   |   |
| Ø        | Attachment Config   |                      |                                |        | Action Type   |                    | ~  | D        |              |   |   |   |   |

| Ξ      |                           | TIVE                           |                                             | m        | WorkOrder            | Ø           | <u>^</u> _ | ↓ { | } ₿ | ٢ | $(\mathbf{b})$ |
|--------|---------------------------|--------------------------------|---------------------------------------------|----------|----------------------|-------------|------------|-----|-----|---|----------------|
| *      | Home                      | Screens<br>Search Screen Co    | onfigurations                               | Q + T    | Action Type          | ~           |            |     |     |   |                |
| 5      | Screens                   | Filters                        |                                             | ×        | Style                | 2           |            |     |     |   |                |
| *      | Defaults                  | Module                         | Issue Slips                                 | ~        | Layout               | ~           |            |     |     |   |                |
| T      | Filters                   | Screen                         | Issue Slips Create Details                  | Screen 🗸 | Data Provider        | ත           |            |     |     |   |                |
| ٩      | Searches                  | Element                        | LISTVIEW                                    |          | DP Key               |             |            |     |     |   |                |
| ±<br>@ | Extensions<br>Performance | Module<br>Screen<br>ScreenType | ISSUESLIP<br>ISLIPC_DETAILS<br>DETAILSCREEN |          | Parent Data Provider |             |            |     |     |   |                |
| ď      | Localization              | Element                        | LISTVIEW                                    |          | Active               |             |            |     |     |   |                |
| #      | Modules and Screens       | Module<br>Screen               | ISSUESLIP<br>ISLIPC_DETAILS                 | OFF      | Form Name            | 2           |            |     |     |   |                |
|        | Deactivate Forms          | Flement                        | LISTVIEW                                    |          | UI Label             |             |            |     |     |   |                |
| 2      | GIS Maps                  | Module<br>Screen               | ISSUESLIP<br>ISLIPC_DETAILS                 | OFF      | UI Label             |             |            |     |     |   |                |
| Ð      | Color Coding              | ScreenType                     | DETAILSCREEN                                |          |                      |             |            |     |     |   |                |
|        | Barcode Layout            | Element<br>Module              | BTN                                         |          |                      |             |            |     |     |   |                |
| ۲      | Push Notifications        | Screen<br>ScreenType           | ISLIPC_DETAILS<br>DETAILSCREEN              | 00       |                      |             |            |     |     |   |                |
| Ð      | Attachment Config         |                                |                                             |          |                      | Save 4 to X |            |     |     |   |                |

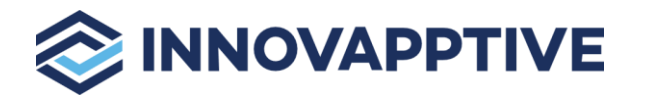

# 6. Define Extensions or Fields

Add extensions for the body elements to show them in the screen and its data elements like drop down values or collections to be called in the extension.

Use the **Extensions** menu to create and map a new field from the SAP system.

To configure extensions fields for screens:

- 1. Click **Extensions** on the left panel.
- 2. Click the **Add** icon next to the search field.
- 3. In the **Create Extension** section, enter the following information:

| Field Name           | Value                                               |  |  |
|----------------------|-----------------------------------------------------|--|--|
| Module               | <required dynamic="" module=""></required>          |  |  |
| Screen               | <required screen=""></required>                     |  |  |
| Category             | < Category >                                        |  |  |
| Data Provider        | <required data="" provider=""></required>           |  |  |
| DP Key               | <required dp="" key=""></required>                  |  |  |
| Parent Data Provider | <required data="" parent="" provider=""></required> |  |  |
| Section Name         | < Required Section Name>                            |  |  |
| Section Position     | < Required Section Position>                        |  |  |
| Source Type          | < Required Source Type>                             |  |  |
| Field Name           | <required field="" name=""></required>              |  |  |
| UI Label             | <required label="" name=""></required>              |  |  |
| Field Type           | <required field="" type=""></required>              |  |  |

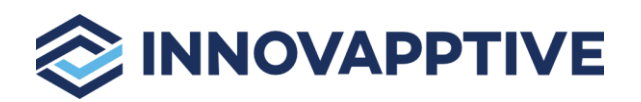

| ≡        |                                       | APPTIVE                                          |      |   | mWorkOrder               |                                      | رې<br>د | } ₽          | ு |
|----------|---------------------------------------|--------------------------------------------------|------|---|--------------------------|--------------------------------------|---------|--------------|---|
| #        | Extensions                            |                                                  |      |   | Source Type              | BAPI Name                            | ~       | ( <u>i</u> ) |   |
|          | Search Extensio                       | on Q                                             | + T  |   | App ID                   |                                      | ළු      |              |   |
| 5        | Filters                               |                                                  |      | ~ | Table / BAPI Name        | /INVMWO/BAPI_OPROUND_NOTIF_CRE       | ළු      |              |   |
| *        | Module                                | OPERATOR ROUNDS                                  |      | ~ | Table / BAPI Description | Notification create for each roundid |         |              |   |
| T        | Screen                                | NOTIF_CREATE                                     |      | ~ | Field Namet              | OMART                                | en      | (i)          |   |
| ۵        | Category                              |                                                  |      | ~ | Field Name*              |                                      |         |              |   |
| ÷        | Status                                |                                                  |      |   | Field Description        |                                      |         | D            |   |
| 2        |                                       |                                                  |      |   | Parameter Type           | Import                               | ~       | <u>(i)</u>   |   |
| ď        | Module                                | OPERATOR ROUNDS                                  |      |   | Post BAPI Name           |                                      | ළු      |              |   |
| <b>#</b> | Table / Entity Sel                    | INVMWO/BAPI_OPROL                                |      |   | Post BAPI Field Name     | LS_NOTIFCREATE                       | 仓       |              |   |
| ■        | Field<br>UI Label                     | QMART<br>Notification Type                       | ON C |   | UI Label*                | Notification Type                    |         |              |   |
| ∾<br>~   | Module                                |                                                  |      |   | Field type*              | ID - Input Dropdown.                 | ~       | (i)          |   |
|          | Screen<br>Table / Entity Ser<br>Field | INVIIICREATE<br>/INVMWO/BAPI_OPROU<br>SHORT_TEXT | ON ( |   | Load More                | O OFF D                              |         |              |   |

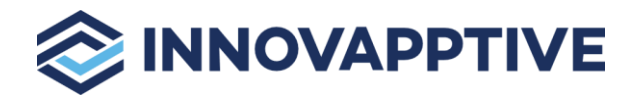

# 7. Postings

Add the Action Type and Data Provider values to the elements like Submit or Save buttons, these are added in the Footer section. When you click the buttons, the filled data is posted in the application based on the selected values in Action Type and Data Provider.

To add Action Type and Data Provider values for the elements:

1. Click **Screens** on the left panel.

+

2. Click the Add icon next to the search field and click Create Screen.

You can also click the **Copy** button on the details pane of an existing Screen configuration to populate the properties in the **Create Screen** section.

3. In the Create Screen section, enter the following information:

| Field Name           | Value                                               |
|----------------------|-----------------------------------------------------|
| Module               | <required dynamic="" module=""></required>          |
| Screen               | <required screen=""></required>                     |
| Screen Type          | <list screen=""></list>                             |
| Screen Area          | <header></header>                                   |
| Element              | <left button=""></left>                             |
| Element Type         | <save button=""></save>                             |
| UI Label             | <required name=""></required>                       |
| UI Position          | <required position=""></required>                   |
| Action               | <required action=""></required>                     |
| Action Type          | <required action="" type=""></required>             |
| Data Provider        | <required data="" provider=""></required>           |
| DP Key               | <required dp="" key=""></required>                  |
| Parent Data Provider | <required data="" parent="" provider=""></required> |

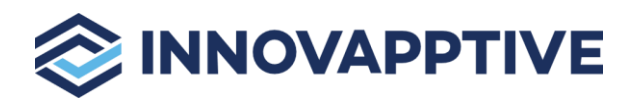

| reens                        |                                  |   | UI Position                 | Center                          | ~  |
|------------------------------|----------------------------------|---|-----------------------------|---------------------------------|----|
| arch Screen Configurat       | ions Q +                         | T | Action                      |                                 | ඵ  |
| ers                          |                                  | × | Action Type                 | POST                            | ~  |
| odule                        | ATOR ROUNDS                      | ~ | Style                       | {"IOS":{"ICON":"","SELECTEDICON | ළු |
| TASK_I                       | DETAILS                          | ~ | Layout                      | Horizontal                      | ~  |
| Element LAP<br>Module OP     | BEL<br>PERATOR ROUNDS            |   | Data P <mark>rovider</mark> | TASK_POST                       | ළු |
| Screen TAS<br>ScreenType LIN | SK_DETAILS<br>IEITEMDETAILSCREEN |   | DP Key                      |                                 |    |
| Element BT                   | N<br>FRATOR ROUNDS               |   | Parent Data Provider        |                                 |    |
| Screen TAS<br>ScreenType LIN | SK_DETAILS                       |   | Active                      | ON O                            |    |
| Element PR                   | OGRESSBAR                        |   | Form Name                   |                                 | ඵ  |

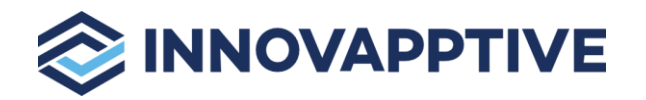

## 8. Call UI Services to Display Data in Application

For all Get & Post, call only **DynamicExtensionsCollection** with proper Data providers & KeyProviders (Filters based on data).

For example,

http://ngwq.innovapptive.com:8000/sap/opu/odata/INVCEC/RACE\_SRV/DynamicExtensionCollectio n?\$filter=APPNAME%20eq%20%27MWORKORDER%27%20and%20MODULENAME%20eq%20%27OP ERATOR%20ROUNDS%27%20and%20SCREENNAME%20eq%20%27MY\_ROUNDS%27%20and%20DA TAPROVIDER%20eq%20%27MYROUNDSLIST%27

#### For URL with KEY providers

http://ngwq.innovapptive.com:8000/sap/opu/odata/INVCEC/RACE\_SRV/DynamicExtensionCollectio n?\$filter=APPNAME%20eq%20%27MWORKORDER%27%20and%20MODULENAME%20eq%20%27OP ERATOR%20ROUNDS%27%20and%20SCREENNAME%20eq%20%27TASK\_DETAILS%27%20and%20 DATAPROVIDER%20eq%20%27TASK\_INFO%27%20and%20KEYVALUES%20eq%20%27IV\_OP\_ROUN D\_ID:2011334;IV\_EQUIP\_ID:;IV\_TPLNR\_ID:DL-EH-02-P04%2

This way you can fetch the data and display it UI.

## 9. Document Revision History

| S. No | Document Version | Date Created      | Change History |
|-------|------------------|-------------------|----------------|
| 1.    | 1.0              | 06 September 2022 | 2208           |